## Documentation NSClient++

## A) Installation de pré-requis

• Télécharger la dernière version de NSClient à partir de cette source : *http://nsclient,org/nscp/downloads* Lancer l'exécutable un assistant d'exécution s'occupe de l'installation, cliquez sur « *Next* » :

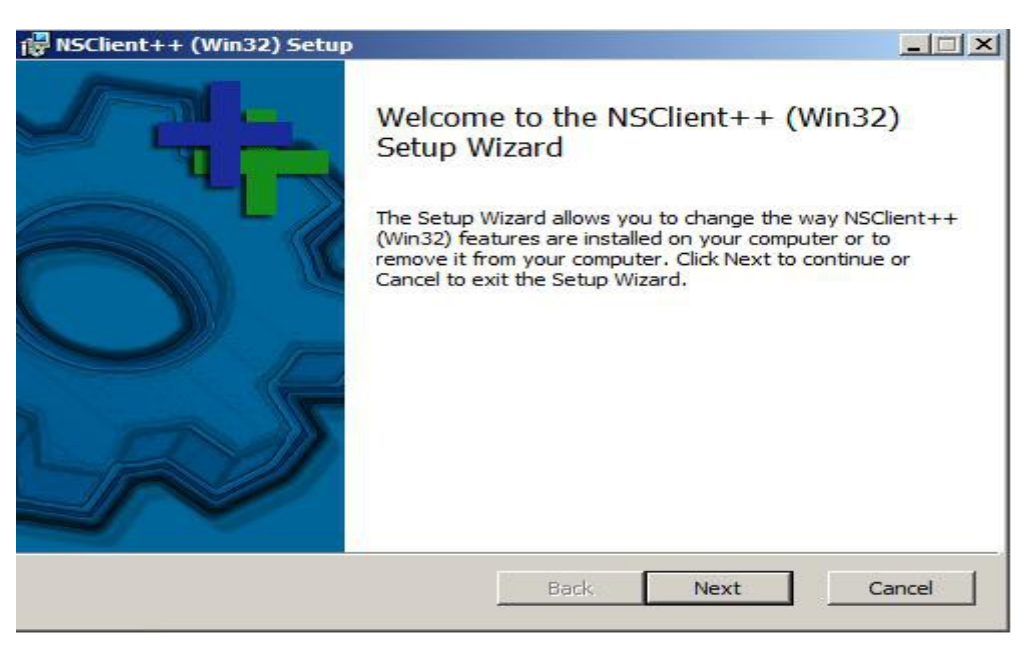

• Sélectionnez l'installation personnalisé et tous les composants nécessaires :

| lick the icons in th | e tree below to change the v                          | ay features will be installed.                                                                                                    |
|----------------------|-------------------------------------------------------|----------------------------------------------------------------------------------------------------|
|                      | Client++Win32<br>J▼ Program<br>J▼ Documentation (pdf) | Binaries for Win32                                                                                                    |
| ÷ <u></u>            | <b>9</b> ▼ Plugins                                    | This feature requires 0KB on your<br>hard drive. It has 0 of 3<br>subfeatures selected. The<br>subfeatures require 0KB on your<br>hard drive. |

• Entrez l'adresse IP de votre serveur Nagios, ici comme pré-configurée « 172.16.40.142 ». Et le mot de passe, ici simplifié sera : « nagios ». Sélectionnez tous les modules hormis le dernier « Enable WMI checks », dont nous n'aurons pas l'utilité de l'usage.

| Allowed basts: (this is the TD of the panios (or other) server)                                                                                                    |
|----------------------------------------------------------------------------------------------------|
| 172.16.40.142                                                                                                    |
| NSClient password (only used via check_nt):                                                                                                    |
| nagios                                                                                                    |
| Modules to load:<br>F Enable common check plugins<br>F Enable nsclient server (check_nt)<br>Enable NRPE server (check_nrpe)<br>Enable NSCA client (dont enable unless you really use NSCA)<br>Enable WMI checks |

• Cliquez sur « *Finish* » :

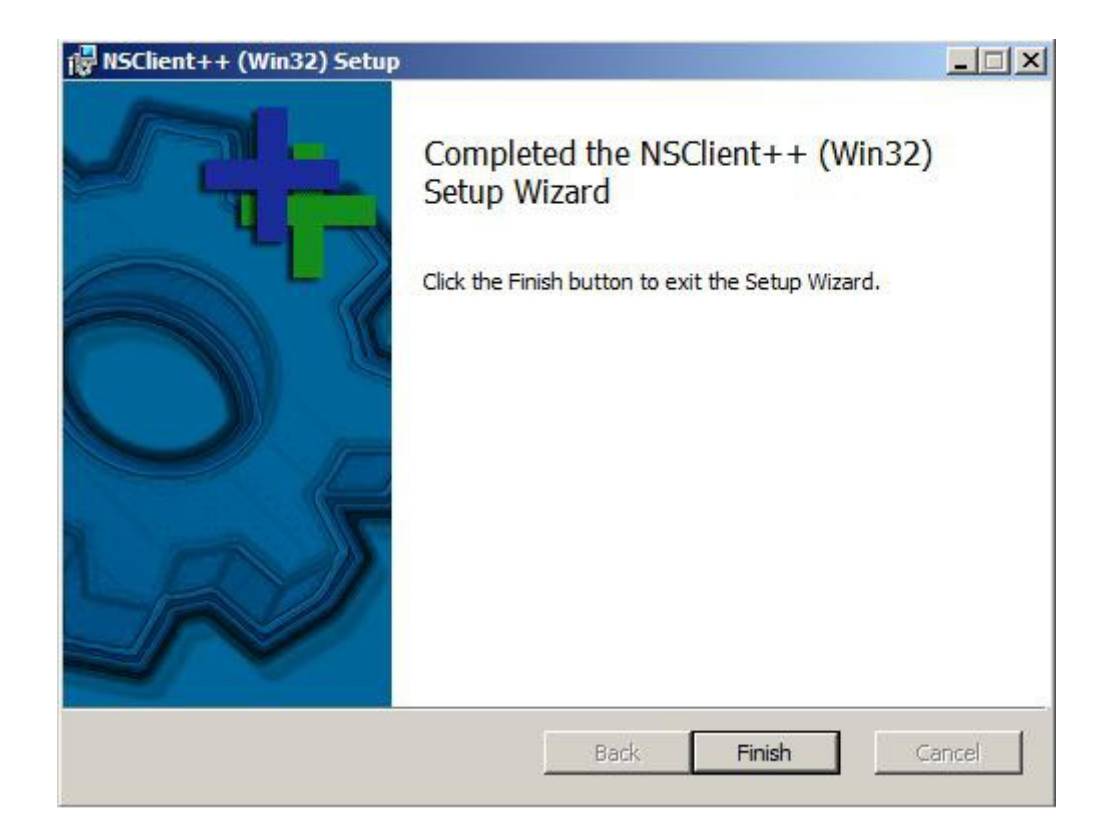

## B) Configuration de NSClient++

• Au sein du répertoire NSClient++, « *C:/Programmes/NSClient*++/ », sélectionnez le fichier de configuration système ,ini, (ce dernier peut changer selon les versions) :

| Ordinateur                | r 👻 Disque local (C:) 👻 Prog  | rammes + NSClient+ | + •                 | Rechercher           |   |
|---------------------------|-------------------------------|--------------------|---------------------|----------------------|---|
| Fichier Edition Affichage | Outils ?<br>Iges 👻 📃 Ouvrir 👻 | i Imprimer         |                     |                      | 0 |
| Liens favoris             | Nom 🔺 📘 🗸                     | Date de modif      | Type 🗸              | Taille 🔹 Mots-clés 🔹 |   |
| December                  | modules                       | 11/02/2013 11:08   | Dossier de fichiers |                      |   |
| Documents                 | 🍰 scripts                     | 11/02/2013 11:08   | Dossier de fichiers |                      |   |
| E Images                  | le security                   | 11/02/2013 11:08   | Dossier de fichiers |                      |   |
| Musique                   | boot 📜                        | 13/02/2013 14:27   | Paramètres de c     | 1 Ko                 |   |
| Autres »                  | changelog                     | 18/12/2012 00:40   | Document texte      | 91 Ko                |   |
|                           | license                       | 18/12/2012 00:40   | Document texte      | 18 Ko                |   |
| Dossiers 🗸 🗸              | Nagios Usage Guide            | 18/12/2012 00:40   | Fichier PDF         | 901 Ko               |   |
| A Disgue local (C:)       | Insclient                     | 13/02/2013 14:27   | Paramétres de c     | 8 Ko                 |   |
| dell                      | nsclient                      | 12/02/2013 18:04   | Document texte      | 4 Ko                 |   |
| Perflogs                  | NSClient++ Referen            | 18/12/2012 00:40   | Fichier PDF         | 757 Ko               |   |
| Programmes                | - nscp                        | 18/12/2012 00:44   | Application         | 2 300 Ko             |   |
| Broadcom                  | old-settings.map              | 18/12/2012 00:40   | Fichier MAP         | 4 KO                 |   |
| Brother                   | reporter                      | 18/12/2012 00:45   | Application         | 440 Ko               |   |
| Brownio                   |                               |                    |                     |                      |   |
| German Eile               |                               |                    |                     |                      |   |
| Common File               |                               |                    |                     |                      |   |
| Foxit Softwa              |                               |                    |                     |                      |   |
| Internet Exp              |                               |                    |                     |                      |   |
| LinuxLive US              |                               |                    |                     |                      |   |
| Mozilla Fireft            |                               |                    |                     |                      |   |
| Mozilla Maint             |                               |                    |                     |                      |   |
| MSBuild                   |                               |                    |                     |                      |   |
| NSClient++                |                               |                    |                     |                      |   |
| modules                   |                               |                    |                     |                      |   |
| 🍶 scripts                 |                               |                    |                     |                      |   |
| security                  |                               |                    |                     |                      |   |
| DpenOffice.               |                               |                    |                     |                      |   |

• Au sein de la section « [modules] [/modules] », ajoutez tous les fichiers suivants, leurs noms est disponible au sein du dossier « C:/Programmes/NSClient++/modules » :

```
[modules]
NSClientListener.dll
FileLogger.dll
CheckSystem.dll
CheckDisk.dll
CheckEventLog.dll
CheckEventLog.dll
FileLogger.dll
CheckSystem.dll
NSClientListener.dll
NSClientListener.dll
NSFTay.dll
CheckEventLog.dll
CheckEventLog.dll
CheckEternalScripts.dll
NRFECIient.dll
LUAScript.dll
NRFECIient.dll
CheckTaskSched.dll
[/modules]
```

• Renseignez dans la section « [*settings*] [/*settings*] », l'adresse IP du serveur Nagios et le mot de passe qui ont étaient précédemment au cours de l'installation, si ce n'est pas le cas ajoutez les lignes manquantes et laissez le port par défaut sur 12489.

```
[Settings]
    use_file = 1
    allowed_hosts = 172.16.40.142
    password = nagios
    port = 12489
[/settings/default]
```

• Au sein du « *Gestionnaire de serveur* », il faut se rendre dans la partie « *Configuration* », et sélectionnez « *Services* » :

| Fichier Action Affichage ?        |               |
|-----------------------------------|---------------|
| > 🐟 🛛 📶 🕞 🔽                       |               |
| Gestionnaire de serveur (SERVEURI | Configuration |
| Fonctionnalités                   | Nom           |
| Diagnostics                       |               |
|                                   | Services      |
| ± 📇 Stockage                      | Contrôle WMI  |

• Faites un clic droit sur le service NSClient++ (Win32) et sélectionnez « Propriétés » :

| Services                                                  |                                                                                                    |                              |           |                   |
|-----------------------------------------------------------|----------------------------------------------------------------------------------------------------|------------------------------|-----------|-------------------|
| SClient++ (Win32)                                         | Nom 🔺                                                                                                    | Description                  | État      | Type de démarrage |
| Schener (milise)                                          | Hôte du fournisseur de découvert                                                                                                    | Processus hôte pour les f    |           | Manuel            |
| <u>Arrêter le service</u><br><u>Redémarrer</u> le service | Hôte système de diagnostics                                                                                                    | Le service Hôte système d    | Démarré   | Manuel            |
|                                                           | Informations d'application                                                                                                    | Permet d'exécuter les app    |           | Manuel            |
|                                                           | Infrastructure de gestion Windows                                                                                                    | Fournit une interface com    | Démarré   | Automatique       |
| escription :                                              | Characteria Interruption SNMP                                                                                                    | Reçoit les messages d'inte   |           | Manuel            |
| onitoring agent for nagios (and others)                   | Solation de dé CNG                                                                                                    | Le service d'isolation de cl |           | Manuel            |
| ed to respond to status queries                           | Journal d'événements Windows                                                                                                    | Ce service gère les événe    | Démarré   | Automatique       |
|                                                           | Journaux & alertes de performance                                                                                                    | Le service des journaux e    |           | Manuel            |
|                                                           | Lanceur de processus serveur DC                                                                                                    | Fournit la fonctionnalité d  | Démarré   | Automatique       |
|                                                           | Licence du logiciel                                                                                                    | Permet le téléchargement     | Démarré   | Automatique       |
|                                                           | Localisateur d'appels de procédur                                                                                                    | Gère la base de données      |           | Manuel            |
|                                                           | Mappage de découverte de topol                                                                                                    | Crée un mappage réseau,      |           | Manuel            |
|                                                           | Messagerie intersite                                                                                                    | Permet l'échange des mes     | Démarré   | Automatique       |
|                                                           | Microsoft .NET Framework NGEN                                                                                                    | Microsoft .NET Framework     |           | Manuel            |
|                                                           | Modules de génération de clés IK                                                                                                    | Le service IKEEXT héberg     | Démarré   | Automatique       |
|                                                           | Moteur de filtrage de base                                                                                                    | Le moteur de filtrage de b   | Démarré   | Automatique       |
|                                                           | Mozilla Maintenance Service                                                                                                    | The Mozilla Maintenance S    |           | Manuel            |
|                                                           | Retlogon .                                                                                                    | Maintient un canal sécuris   | Démarré   | Automatique       |
|                                                           | NSClient++ (Win32)                                                                                                    | Monitoring agent for nagi    | Démarré   | Automatique       |
|                                                           | Ouverture de session secondaire                                                                                                    | Permet le démarrage des      | Démarré   | Automatique       |
|                                                           | Rare-feu Windows                                                                                                    | Le Pare-feu Windows vou      | Démarré   | Automatique       |
|                                                           | Partage de connexion Internet (I                                                                                                    | Assure la traduction d'adr   |           | Désactivé         |
|                                                           | Planificateur de classes multimédias                                                                                                    | Active la définition relativ | Démarré   | Manuel            |
|                                                           | Real Planificateur de tâches                                                                                                    | Permet à un utilisateur de   | Démarré   | Automatique       |
|                                                           | Rlug-and-Play                                                                                                    | Permet à l'ordinateur de r   | Démarré   | Automatique       |
|                                                           | Rrise en charge de l'application R                                                                                                    | Ce service prend en charg    |           | Manuel            |
|                                                           | Programme d'installation de modul                                                                                                    | Permet l'installation, la mo | Démarré   | Manuel            |
|                                                           | Repagation du certificat                                                                                                    | Propage les certificats à p  | Démarré   | Manuel            |
|                                                           | Revealed the stress of the stress of the str | Le service EAP (Extensible   |           | Manuel            |
|                                                           | Publication des ressources de déc                                                                                                    | Publie cet ordinateur et le  | Démarré   | Automatique       |
|                                                           | Redirecteur de port du mode utilis                                                                                                    | Permet la redirection des i  | Démarré   | Manuel            |
|                                                           | Conintro à distance                                                                                                    | Dormot surveitiliestours à   | Dámarrá , | Automations       |

• Cliquez sur la case « Autoriser le service à interagir avec le Bureau » :

| néral Connexion Récupération Dépe                                                           | ndances                                           |
|---------------------------------------------------------------------------------------------|---------------------------------------------------|
| ouvrir une session en tant que :                                                            |                                                   |
| Compte système local                                                                        |                                                   |
| Autoriser le service à interagir avec le                                                    | e Bureau                                          |
| C Ce compte :                                                                               | Parcourir                                         |
| Mot de passe :                                                                              |                                                   |
| Confirmer le mot de passe :                                                                 |                                                   |
|                                                                                             |                                                   |
| M'aider à configurer les options d'ouverture                                                | de session des comptes d'utilisateurs.            |
| M'aider à configurer les options d'ouverture<br>Vous pouvez activer ou désactiver ce seprir | de session des comptes d'utilisateurs.            |
| M'aider à configurer les options d'ouverture                                                | de session des comptes d'utilisateurs,            |
| /ous pouvez activer ou désactiver ce servic                                                 | ce pour les profils matériels ci-dessous :        |
| Profil matériel                                                                             | Service                                           |
| M'aider à configurer les options d'ouverture                                                | de session des comptes d'utilisateurs,            |
| Vous pouvez activer ou désactiver ce servio                                                 | ce pour les profils matériels ci-dessous :        |
| Profil matériel                                                                             | Service                                           |
| Undocked Profile                                                                            | Activé                                            |
| M'aider à configurer les options d'ouverture                                                | de session des comptes d'utilisateurs,            |
| /ous pouvez activer ou désactiver ce servio                                                 | ce pour les profils matériels ci-dessous :        |
| Profil matériel                                                                             | Service                                           |
| Undocked Profile                                                                            | Activé                                            |
| M'aider à configurer les options d'ouverture                                                | de session des comptes d'utilisateurs,            |
| /ous pouvez activer ou désactiver ce servio                                                 | ce pour les profils matériels ci-dessous :        |
| Profil matériel                                                                             | Service                                           |
| Undocked Profile                                                                            | Activé                                            |
| M'aider à configurer les options d'ouverture                                                | de session des comptes d'utilisateurs,            |
| Vous pouvez activer ou désactiver ce servio                                                 | ce pour les profils matériels ci-dessous :        |
| Profil matériel                                                                             | Service                                           |
| Undocked Profile                                                                            | Activé                                            |
| M'aider à configurer les options d'ouverture                                                | de session des comptes d'utilisateurs,            |
| Vous pouvez activer ou désactiver ce servio                                                 | ce pour les profils matériels ci-dessous :        |
| Profil matériel                                                                             | Service                                           |
| Undocked Profile                                                                            | Activé                                            |
| M'aider à configurer les options d'ouverture                                                | de session des comptes d'utilisateurs,            |
| /ous pouvez activer ou désactiver ce servio                                                 | ce pour les profils matériels ci-dessous :        |
| Profil matériel                                                                             | Service                                           |
| Undocked Profile                                                                            | Activé                                            |
| Résolution des problèmes à l'aide de profils                                                | <u>Matériels</u> <u>Activer</u> <u>Désactiver</u> |
| M'aider à configurer les options d'ouverture                                                | de session des comptes d'utilisateurs,            |
| Vous pouvez activer ou désactiver ce servio                                                 | ce pour les profils matériels ci-dessous :        |
| Profil matériel                                                                             | Service                                           |
| Undocked Profile                                                                            | Activé                                            |
| Résolution des problèmes à l'aide de profils :                                              | matériels <u>Activer</u> <u>Désactiver</u>        |
| M'aider à configurer les options d'ouverture                                                | de session des comptes d'utilisateurs,            |
| Vous pouvez activer ou désactiver ce servio                                                 | ce pour les profils matériels ci-dessous :        |
| Profil matériel                                                                             | Service                                           |
| Undocked Profile                                                                            | Activé                                            |
| Résolution des problèmes à l'aide de profils :                                              | matériels <u>Activer</u> <u>Désactiver</u>        |
| M'aider à configurer les options d'ouverture                                                | de session des comptes d'utilisateurs,            |
| Vous pouvez activer ou désactiver ce servic                                                 | ce pour les profils matériels ci-dessous :        |
| Profil matériel                                                                             | Service                                           |
| Undocked Profile                                                                            | Activé                                            |
| Résolution des problèmes à l'aide de profils i                                              | matériels <u>Activer</u> <u>Désactiver</u>        |

• Redémarrer le service NSClient++ et mettez le type de démarrage en « Automatique », si ce n'est pas déjà fait :

| opriétés de NSC                     | lient++ (Win32) (SERVEURPRINCIPA)                                          | 2                 |
|-------------------------------------|----------------------------------------------------------------------------|-------------------|
| Général Connexi                     | on Récupération Dépendances                                                |                   |
| Nom du service :                    | nscp                                                                       |                   |
| Nom complet :                       | NSClient++ (Win32)                                                         |                   |
| Description :                       | Monitoring agent for nagios (and others) use<br>respond to status queries  | d to              |
| Chemin d'accès<br>"C:\Program Files | des fichiers exécutables :<br>;\NSClient++\nscp.exe'' service -run -name r | iscp              |
| Type de démarra                     | ge : Automatique                                                           | -                 |
| M'aider à configu                   | rer les options de démarrage des services.                                 |                   |
| Statut du service                   | : Démarré                                                                  |                   |
| Démarrer                            | Arrêter Suspendre F                                                        | eprendre          |
| Vous pouvez spé                     | cifier les paramètres qui s'appliquent pour le d                           | émarrage du       |
| service.                            |                                                                            |                   |
| Paramètres de d                     | émarrage :                                                                 |                   |
|                                     |                                                                            |                   |
|                                     |                                                                            |                   |
|                                     |                                                                            |                   |
|                                     | ОК                                                                         | Annuler Appliquer |

## C) Configuration de Nagios

• Après vous être connectez en root, « *sudo -s* », modifiez le fichier système de nagios avec la commande « *nano* » .

root@administrateur–VirtualBox:~# nano /usr/local/nagios/etc/nagios.cfg

• Décommentez la ligne suivante, elle contient notre fichier répertoriant les objets de serveurs windows :

# Definitions for monitoring a Windows machine
cfg\_file=/usr/local/nagios/etc/objects/windows.cfg

 Entrez la commande « *nano* » sur le chemin précédemment décommenté. Au début du fichier se trouve les lignes suivantes, remplacez « *host\_name* » pour donner un nom à votre serveur et complétez le par « *alias* », ensuite au niveau de la ligne « *address* » indiquez l'adresse IP du serveur qui contient NSClient++ :

| define host{ |                                                |           |
|--------------|------------------------------------------------|-----------|
| use          | windows–server ; Inherit default values from a | template  |
| host_name    | winserver ; The name we're giving to this      | host      |
| alias        | ServeurPrincipale.IGX.lan ; A longer name      | associa\$ |
| address      | 172.16.40.126 ; IP address of the host         |           |
| 3            |                                                |           |

• A la fin du fichier au niveau de la ligne « *-s motdepasse* », vous pouvez ajouter votre mot de passe défini au cours de l'installation de check\_nt :

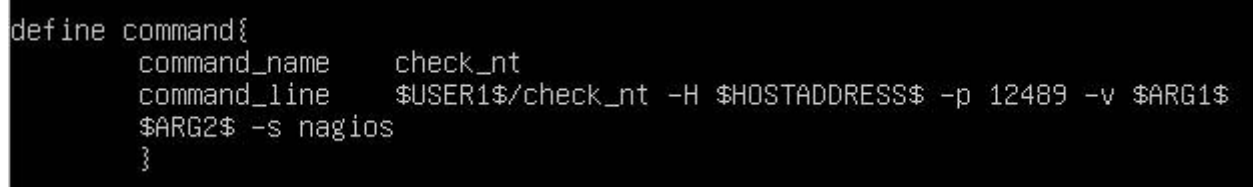

 On utilise cette commande pour mettre en relation Nagios et son fichier de configuration, celui-ci ne doit pas nous indiquer d'erreurs, si des erreurs apparaissent, fiez vous à la documentation NSClient++ suivante : (<u>http://www.nsclient.org/nscp/wiki/doc</u>)

```
root@administrateur–VirtualBox:~# /usr/local/nagios/bin/nagios –v /usr/local/nag
ios/etc/nagios.etc_
```

• Relancez Nagios, par la commande suivante :

```
root@administrateur–VirtualBox:~# /etc/init.d/nagios restart
Running configuration check...done.
Stopping nagios: done.
Starting nagios:Pas de répertoire, connexion avec HOME=/
done.
```

• Au sein de l'interface Nagios, notre machine Serveur doit désormais apparaître avec les services de bases que nous avons pré-définis :

| Limit Results: 100 | ) - |           |                     |               |                                           |
|--------------------|-----|-----------|---------------------|---------------|-------------------------------------------|
| Host **            |     | Status ★+ | Last Check **       | Duration **   | Status Information                        |
| localhost          | 8   | UP        | 02-13-2013 15:06:00 | 2d 4h 20m 26s | PING OK - Packet loss = 0%, RTA = 0.14 ms |
| winserver          | 8   | UP        | 02-13-2013 15:08:30 | 2d 0h 41m 24s | PING OK - Packet loss = 0%, RTA = 0.60 ms |